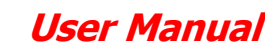

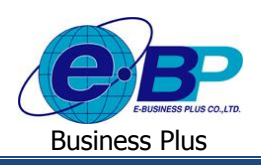

# บทที่ 8 การลบเอกสารขออนุมัติในระบบแรงงานสัมพันธ์ ส่วนบันทึกลา-โอที-กะผ่านเว็บ

้เนื่องจากระบบแรงงานสัมพันธ์ ส่วนบันทึกลา- โอที-กะผ่านเว็บจะมีการเก็บข้อมูลเอกสารขออนุมัติ และข้อมูลผลการอนุมัต ้ของเอกสารขออนุมัติต่างๆ คังกล่าวข้างต้นตั้งแต่เริ่มใช้งานระบบ จึงอาจทำให้มีข้อมูลที่เกินความจำเป็น หากผู้ใช้งานต้องการลบ ้ข้อมูลที่เกินความจำเป็นเหล่านั้น โปรแกรมสามารถช่วยลบข้อมูลเหล่านั้นได้เช่นกัน โดยการลบข้อมูลในระบบแรงงานสัมพันธ์ ส่วน ้บันทึกลา-โอที-กะผ่านเว็บจะต้องลบข้อมลเรียงตามลำคับคังนี้

# 1) การลบข้อมูลพร้อมโอนผ่านเว็บในระบบแรงงานสัมพันธ์ ส่วนบันทึกลา-โอที-กะผ่านเว็บ

ระบบแรงงานสัมพันธ์ ส่วนบันทึกลา-โอที-กะผ่านเว็บจะทำการเก็บข้อมูลผลการอนุมัติเอกสารขออนุมัติต่างๆ ที่ผู้อนุมัติ ้บันทึกไว้ ได้แก่ ข้อมูลผลการอนุมัติใบลา, ผลการอนุมัติใบขออนุมัติค่าล่วงเวลา และผลการอนุมัติใบขอเปลี่ยนกะตั้งแต่เริ่มใช้ระบบ ทำให้ระบบต้องเก็บข้อมูลเหล่านั้นเป็นจำนวนมาก หากผู้ใช้งานทำการ โอนผลการอนุมัติเอกสารขอขออนุมัติต่างๆ ไปยังระบบเงิน ้เคือน หรือระบบประมวถบันทึกเวลาแล้ว และ ไม่มีความจำเป็นต้องใช้งานข้อมูลผลการอนุมัติเอกสารขออนุมัติเหล่านั้นแล้ว ผู้ใช้งาน สามารถกำหนดให้โปรแกรมลบข้อมูลผลการอนุมัติเอกสารขออนุมัติต่างๆ ตามช่วงวันที่ที่ต้องการได้

### วิธีการลบข้อมูล

🌶 หน้าจอ งานผ่านเว็บ ในโปรแกรมเงินเดือน → คลิก ผลการอนุมัติผ่านเวป → คลิก ปุ่มลบ → เลือก เมนูลบข้อมูล พร้อมโอนผ่านเว็บ

| 🖀 บันทึกข้อมูลผ่านเวป                                                  |                                                                                                    |              |                                                              |                                                   |             |            |        |           |       |             |  |
|------------------------------------------------------------------------|----------------------------------------------------------------------------------------------------|--------------|--------------------------------------------------------------|---------------------------------------------------|-------------|------------|--------|-----------|-------|-------------|--|
| แฟ้ม โอนผล <u>ร</u> ายงา                                               | หน้าต่าง วิธีใช้                                                                                                 |              |                                                              |                                                   |             |            |        |           |       |             |  |
| 🗰 โ<br>เครื่องคิดเลข ปฏิ                                               | 5<br>ท <b>ำ</b> น เพิ่มเติม                                                                                      | (O)<br>แก้ไข | ອ<br>ລນ                                                      | (2)<br>พื้นฟู                                     |             | /<br>ค้นหา | สอบถาม | <br>75ใช้ | ***** | ()<br>ถัดไป |  |
| การตั้งค่า                                                             | บันทึกข้อมูลผ่า                                                                                                  | นเวป         | ลบเอกส                                                       | ารขอผ่านเวป(X)                                    |             |            |        |           |       |             |  |
| งานเงินเดือน<br>งานบันทึกเวลา<br>รายส่านราย<br>ผลการอนุมัติ<br>ผ่านเวป | <ul> <li>🥶 ตันสังกัดพนักงา</li> <li>🔁 สาขา</li> <li>๔๔ แผนก</li> <li>๔๔ พน่วยงาน</li> <li>๔๔ ทน่วยงาน</li> </ul> | u<br>I       | ลบข้อมูล<br>ลบข้อมูล<br>เขา แผนก<br>เขา หน่วยง<br>เขา ใช่ดัง | ารอนุมัติผ่านเวป<br>เพร้อมโอนผ่านเวย<br>มาน<br>าน | Y)<br>با(Z) | 6          |        |           |       |             |  |

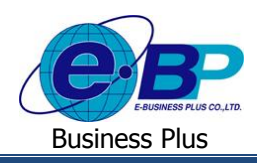

# ≽ จากนั้นจะปรากฏหน้าจอคังรูป

| 餐 ลบข้อมูลพร้อมโอนผ่านเวป                                               | _ |       | × |  |  |  |
|-------------------------------------------------------------------------|---|-------|---|--|--|--|
| แฟ้ม แก้ไข หน้าต่าง วิธีใช้ 🧈 🥥 💷 🗊                                     |   |       |   |  |  |  |
| จำกัดช่วงพนักงานที่ต้องการอบ<br>                                        |   |       |   |  |  |  |
| ช่วงพนิกงาน ทุกผน 🌱 🌃                                                   |   |       |   |  |  |  |
| ช่วงวันที่เอกสารขออนุมัติที่ต่องการลบ จำกัดช่วงเลขที่เอกสารที่ต้องการลบ |   |       |   |  |  |  |
| ตั้งแต่วันที่ 01/01/2562 🗊 ตั้งแต่เลขที่                                |   |       |   |  |  |  |
| ถึง 31/01/2562 เป็ ถึง                                                  |   |       |   |  |  |  |
| เงื่อนไขอื่นๆ                                                           |   |       |   |  |  |  |
| กะที่ต้องการลบ ทั้งหมด 🗸                                                |   |       |   |  |  |  |
| ช่วงเวลาบันทึกที่ต้องการลบ ทั้งหมด 🗸                                    |   |       |   |  |  |  |
|                                                                         |   |       |   |  |  |  |
| ລນ                                                                      | ម | າເລົກ |   |  |  |  |
|                                                                         |   |       |   |  |  |  |

### คำอธิบาย

- กำหนดช่วงพนักงาน คือ ระบุให้โปรแกรมลบผลการอนุมัติเอกสารขออนุมัติจากระบบแรงงานสัมพันธ์ ส่วนบันทึกลา-โอที-กะผ่านเว็บเฉพาะของพนักงานที่เลือกเท่านั้น ตั้งแต่วันที่ ระบวันที่เริ่มต้นของวันที่ขอของเอกสารขออนุมัติที่ต้องการถบ คือ ระบุวันที่สิ้นสุดของวันที่ขอของเอกสารขออนุมัติที่ต้องการถบ ถึง คือ ระบุเลขที่เริ่มต้นของเอกสารขออนุมัติที่ต้องการลบ ตั้งแต่เลขที่ คือ ระบุเลขที่สิ้นสุดของเอกสารขออนุมัติที่ต้องการลบ คือ ถึง กะที่ต้องการลบ ระบุให้โปรแกรมลบผลการอนุมัติของเอกสารขออนุมัติจากระบบแรงงานสัมพันธ์ คือ ส่วนบันทึกลา-โอที-กะผ่านเว็บเฉพาะที่อ้างอิงกับกะทำงานที่กำหนดเท่านั้น ช่วงเวลาบันทึกที่ต้องการลบ คือ ระบุให้โปรแกรมลบผลการอนุมัติของเอกสารขออนุมัติจากระบบแรงงานสัมพันธ์ ้ส่วนบันทึกลา-โอที-กะผ่านเว็บเฉพาะที่อ้างอิงกับลักษณะการรูดบัตรได้เงินเพิ่ม หรือลักษณะการรูคบัตรถูกหักเงินที่กำหนดเท่านั้น ลบ
  - กรอกรายละเอียดเรียบร้อยแล้ว คลิกที่ปุ่ม

# 2) การลบเอกสารอนุมัติในระบบแรงงานสัมพันธ์ ส่วนบันทึกลา-โอที-กะผ่านเว็บ

ระบบแรงงานสัมพันธ์ ส่วนบันทึกลา-โอที-กะผ่านเว็บจะทำการเก็บข้อมูลการอนุมัติเอกสารขออนุมัติต่างๆ ที่ผู้อนุมัติบันทึก ไว้ ได้แก่ ข้อมูลการอนุมัติใบลา, การอนุมัติใบขออนุมัติค่าล่วงเวลา และการอนุมัติใบขอเปลี่ยนกะตั้งแต่เริ่มใช้ระบบ ทำให้ระบบ ้ต้องเก็บข้อมูลเหล่านั้นเป็นจำนวนมาก หากผู้ใช้งานไม่มีความจำเป็นต้องใช้งานข้อมูลการอนุมัติเอกสารขออนุมัติเหล่านั้นแล้ว ผู้ใช้ งานสามารถกำหนดให้โปรแกรมลบข้อมูลการอนุมัติเอกสารขออนุมัติต่างๆ ได้ตามช่วงวันที่ที่ต้องการ

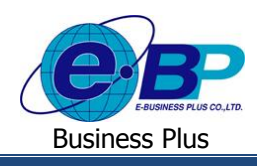

### วิธีการลบข้อมูล

หน้าจอ งานผ่านเว็บ ในโปรแกรมเงินเดือน → คลิก ผลการอนุมัติผ่านเวป → คลิก ปุ่มลบ → เลือก เมนูลบเอกสาร อนุมัติผ่านเว็บ

| 🆀 ปันทึกข้อมูลผ่านเวป                                                     |                                                                                                    |                                                                                                    |                                  |  |  |  |
|---------------------------------------------------------------------------|----------------------------------------------------------------------------------------------------|----------------------------------------------------------------------------------------------------|----------------------------------|--|--|--|
| แฟ้ม โอนผล <u>ร</u> ายงา                                                  | น หน้าต่าง วิธีใช้                                                                                                    |                                                                                                    |                                  |  |  |  |
| 💼 🌓                                                                       | รี อ อ<br>ทัน เพิ่มเติม แก้ไข                                                                                                    |                                                                                                    | 🥒 🧷 💿<br>หา สอบถาม วิธิใช้ ถ้ดไป |  |  |  |
| การตั้งค่า                                                                | บันทึกข้อมูลผ่านเวป                                                                                                    | ลบเอกสารขอผ่านเวป(X)                                                                                   |                                  |  |  |  |
| งานเงินเดือน<br>งานบันทึกเวลา<br>ภาพที่ นะเวมี<br>ผลการอนุมัติ<br>ผ่านเวป | <ul> <li>一 ดันสังกัดหนักงาน</li> <li>一 超 สายา</li> <li>一 超 แผนก</li> <li>一 超 หน่วยงาน</li> <li>一 超 หน่วยงาน</li> <li>一 超 ไซต์งาน</li> </ul> | ลบขอกสารอนุมัติม่านเวป(Y)<br>ลบข้อมูลพร้อมโอนม่านเวป(Z)<br>1999 นหมก<br>1999 หน่วยงาน<br>1996 ใช่ด์งาน |                                  |  |  |  |

# ≽ จากนั้นจะปรากฎหน้าจอคังรูป

| 🤅 แฟ้ม แก้ใข 🗄 หน้าต่าง วิธีใช้ 📑 🍠 🖹 🥝 🗄 📷 🛐                                                                                                  |  |
|----------------------------------------------------------------------------------------------------|--|
| จำกัดช่วงพนักงานที่ต้องการอบ<br>ช่วงพนักงาน ทุกคน 🧹                                                                                            |  |
| ข่วงวันที่เอกสารขออนุมัติที่ต้องการลบ จำกัดช่วงเลขที่เอกสารที่ต้องการลบ<br>ดังแต่วันที่ 01/01/2562 โป๊ ดั้งแต่เลขที่<br>ถึง 31/01/2562 โป๊ ถึง |  |
| เงื้อนไขอื่นๆ<br>กะที่ต้องการลบ ทั้งหมด ~<br>ช่วงเวลาบันทึกที่ต้องการลบ ทั้งหมด ~                                                              |  |
| ລນ ຍກເລິກ                                                                                                    |  |

#### <u>คำอธิบาย</u>

- กำหนดช่วงพนักงาน
- ตั้งแต่วันที่
- ∎ ถึง
- ตั้งแต่เลขที่
- ∎ ถึง
- กะที่ต้องการลบ

- คือ ระบุให้โปรแกรมลบข้อมูลการอนุมัติเอกสารขออนุมัติจากระบบแรงงานสัมพันธ์ ส่วนบันทึกลา-โอที-กะผ่านเว็บเฉพาะของพนักงานที่เลือกเท่านั้น
- คือ ระบุวันที่เริ่มต้นของวันที่อนุมัติเอกสารขออนุมัติที่ต้องการลบ
- คือ ระบุวันที่สิ้นสุดของวันที่อนุมัติเอกสารขออนุมัติที่ต้องการลบ
  - คือ ระบุเลขที่เริ่มต้นของเอกสารขออนุมัติที่ต้องการลบ
  - คือ ระบุเลขที่สิ้นสุดของเอกสารขออนุมัติที่ต้องการลบ
  - คือ ระบุให้โปรแกรมลบข้อมูลการอนุมัติเอกสารขออนุมัติจากระบบแรงงานสัมพันธ์ ส่วนบันทึกลา-โอที-กะผ่านเว็บเฉพาะที่อ้างอิงกับกะทำงานที่กำหนดเท่านั้น

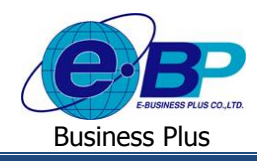

- ช่วงเวลาบันทึกที่ต้องการลบ คือ ระบุให้โปรแกรมลบข้อมูลการอนุมัติเอกสารขออนุมัติจากระบบแรงงานสัมพันธ์ ส่วนบันทึกลา-โอที-กะผ่านเว็บเฉพาะที่อ้างอิงกับลักษณะการรูดบัตรได้เงินเพิ่ม หรือลักษณะการรูดบัตรถูกหักเงินที่กำหนดเท่านั้น
- กรอกรายละเอียดเรียบร้อยแล้ว คลิกที่ปุ่ม

### 3) การลบเอกสารขออนุมัติในระบบแรงงานสัมพันธ์ ส่วนบันทึกลา-โอที-กะผ่านเว็บ

ระบบแรงงานสัมพันธ์ ส่วนบันทึกลา-โอที-กะผ่านเว็บจะทำการเก็บข้อมูลเอกสารขออนุมัติต่างๆ ที่พนักงานบันทึกไว้ ได้แก่ ใบลา, ใบขออนุมัติค่าล่วงเวลา และใบขอเปลี่ยนกะตั้งแต่เริ่มใช้ระบบ ทำให้ระบบต้องเก็บข้อมูลเหล่านั้นเป็นจำนวนมาก หากผู้ใช้ งานไม่มีความจำเป็นต้องใช้งานข้อมูลเอกสารขออนุมัติเหล่านั้นแล้ว ผู้ใช้งานสามารถกำหนดให้ระบบลบข้อมูลเอกสารขออนุมัต ต่างๆ ได้ตามช่วงวันที่ที่ต้องการ

### วิธีการลบข้อมูล

➤ หน้าจอ งานผ่านเว็บ ในโปรแกรมเงินเดือน → คลิก ผลการอนุมัติผ่านเวป → คลิก ปุ่มลบ → เลือก เมนูลบเอกสาร ขอผ่านเว็บ

| 🖀 บันทึกข้อมูลผ่านเวป                                                 |                                                                                                    |                                                                                               |                     |            |  |  |
|-----------------------------------------------------------------------|----------------------------------------------------------------------------------------------------|-----------------------------------------------------------------------------------------------|---------------------|------------|--|--|
| แฟ้ม โอนผล <u>ร</u> ายงา                                              | น หน้าต่าง วิธีใช้                                                                                                    |                                                                                               |                     |            |  |  |
| 💼 🌓                                                                   | 5 อาการ์<br>ที่น เพิ่มเติม แก้ไข                                                                                                    | อบ                                                                                            | / <u>ว</u><br>ค้นหา | <br>สอบถาม |  |  |
| การตั้งค่า                                                            | บันทึกข้อมูลผ่านเวป                                                                                                    | ลบเอกสารขอผ่านเวป(X)                                                                          |                     |            |  |  |
| งานเงินเดือน<br>งานบันทึกเวลา<br>ภาพทำแรงป<br>ผลการอนุมัติ<br>ผ่านเวป | <ul> <li>一〇 ตันสังกัดพนักงาน</li> <li>一〇 ตนสังกัดพนักงาน</li> <li>一〇 แผนก</li> <li>一〇 แมนก</li> <li>一〇 เน่วยงาน</li> <li>一〇 ไม้ต่งาน</li> </ul> | ลบเอกสารอนุมัติผ่านเวป(V)<br>ลบข้อมูลพร้อมโอนผ่านเวป(Z)<br>凹 นทมก<br>徑 หน่วยงาน<br>徑 ใช่ด์งาน |                     |            |  |  |

≽ จากนั้นจะปรากฏหน้าจอคังรูป

| 😤 ลบเอกสารขอผ่านเวป — — — >                                                           |  |    |    |      |  |  |
|---------------------------------------------------------------------------------------|--|----|----|------|--|--|
| <ul> <li>แฟม แก้ไข หน้าต่าง วิธีใช้ 2 2 2 2 2 2 2 2 2 2 2 2 2 2 2 2 2 2 2</li></ul>   |  |    |    |      |  |  |
| ถึง <u>31/01/2562</u><br>เงือนไขอื่นๆ<br>กะที่ต้องการลบ<br>ข่วงเวลาบันทึกที่ต้องการลบ |  |    |    |      |  |  |
|                                                                                       |  | ລນ | Un | แล็ก |  |  |

@ Copyright Version 4:2016

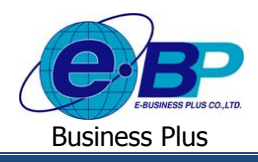

# **User Manual**

## <u>คำอธิบาย</u>

| กำหนดช่วงพนักงาน                               | คือ      | ระบุให้โปรแกรมลบเอกสารขออนุมัติจากระบบแรงงานสัมพันธ์ ส่วนบันทึกลา-          |
|------------------------------------------------|----------|-----------------------------------------------------------------------------|
| โอที-กะผ่านเว็บเฉพาะของพนักงาเ                 | เที่เลือ | วกเท่านั้น                                                                  |
| <ul> <li>ตั้งแต่วันที่</li> </ul>              | คือ      | ระบุวันที่เริ่มค้นของวันที่บันทึกของเอกสารขออนุมัติที่ต้องการลบ             |
| ■ ถึง คือ                                      | ระบุ     | วันที่สิ้นสุดของวันที่บันทึกของเอกสารขออนุมัติที่ต้องการลบ                  |
| <ul> <li>ตั้งแต่เลขที่</li> </ul>              | คือ      | ระบุเลขที่เริ่มต้นของเอกสารขออนุมัติที่ต้องการลบ                            |
| ■ ถึง                                          | คือ      | ระบุเลขที่สิ้นสุดของเอกสารขออนุมัติที่ต้องการลบ                             |
| <ul> <li>กะที่ต้องการลบ</li> </ul>             | คือ      | ระบุให้ไปรแกรมลบเอกสารขออนุมัติจากระบบแรงงานสัมพันธ์ ส่วนบันทึกลา-          |
|                                                |          | โอที-กะผ่านเว็บเฉพาะที่อ้างอิงกับกะทำงานที่กำหนดเท่านั้น                    |
| <ul> <li>ช่วงเวลาบันทึกที่ต้องการลบ</li> </ul> | คือ      | ระบุให้ไปรแกรมลบเอกสารขออนุมัติจากระบบแรงงานสัมพันธ์ ส่วนบันทึกลา-          |
|                                                |          | โอที-กะผ่านเว็บเฉพาะที่อ้างอิงกับลักษณะการรูดบัตรได้เงินเพิ่ม หรือลักษณะการ |
|                                                |          | รูดบัตรถูกหักเงินที่กำหนดเท่านั้น                                           |
| <u> </u>                                       |          | -1                                                                          |

กรอกรายละเอียดเรียบร้อยแล้ว คลิกที่ปุ่ม

@ Copyright Version 4:2016